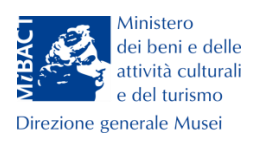

# Direzione generale Musei

# Servizio II

# Progetto di aggiornamento del

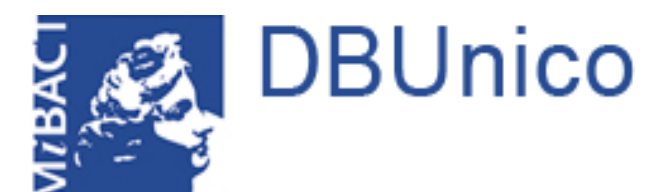

Dirigente Servizio II: Manuel Roberto Guido Responsabile Comunicazione: Valentino Nizzo Coordinatori: Gianfranco Calandra, Valentina Catagnano, Maria, Angela Siciliano e Massimo Spadoni

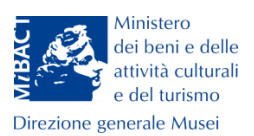

# Indice

| Premessa                      | 3  |
|-------------------------------|----|
| Parte I: Luoghi della Cultura | 5  |
| Sezione Descrizione           | 6  |
| Denominazione ufficiale       | 6  |
| Proprietà, Tutela e Gestione  | 7  |
| Tipologie & Categorie         | 7  |
| Descrizione                   | 8  |
| Chiusura temporanea           | 11 |
| Apertura al pubblico e orari  | 12 |
| Contatti                      | 13 |
| Biglietteria                  | 14 |
| Prenotazione                  | 15 |
| <u>Sezione Servizi</u>        | 15 |
| Servizi standard              | 15 |
| <u>Sezione Indirizzo</u>      | 17 |
| Sezione Multimedia            | 17 |
| Immagini                      | 17 |
| Documenti                     | 18 |
| Video                         | 18 |
| Sezione Link                  | 19 |
| Link                          | 19 |
| Sezione Workflow              | 19 |

| Parte II: Eventi                     | 20 |
|--------------------------------------|----|
| Creazione di un Evento               | 20 |
| Sezione Descrizione                  | 21 |
| <u>Sezione Web e Contatti</u>        | 27 |
| <u>Sezione Orario e Biglietteria</u> | 28 |
| <u>Sezione Info Prenotazioni</u>     | 29 |
| <u>Riassumendo</u>                   | 30 |

#### Premessa

Il Servizio II della Direzione generale Musei, nell'ambito delle funzioni d'indirizzo volte alla valorizzazione del patrimonio statale, alla fruizione dei musei, monumenti, aree e parchi archeologici, e in accordo con la Direzione generale Organizzazione e l'Ufficio Stampa del M*i*BACT, ha istituito il progetto di revisione e aggiornamento del *database* unico del M*i*BACT (DBUnico 2.0, <u>www.dbunico20.beniculturali.it</u>). Il progetto si è reso necessario per migliorare le visualizzazioni delle informazioni da parte dei visitatori dei luoghi della cultura, vista l'integrazione del DBUnico nel sito della Direzione generale Musei (<u>www.musei.beniculturali.it</u>) e nel sistema web proposto per i Poli museali regionali.

Questo documento presenta le linee guida per la corretta compilazione delle schede dei **Luoghi della cultura** (Parte I) e degli **Eventi** (Parte II) del DBUnico.

Non verranno trattate le sue funzionalità, per le quali si rimanda al "Manuale Utente rev. 1.3 valido dal 16 Novembre 2015" scaricabile dalla sezione "Documenti Utili" nella *Home page* del DBUnico 2.0.

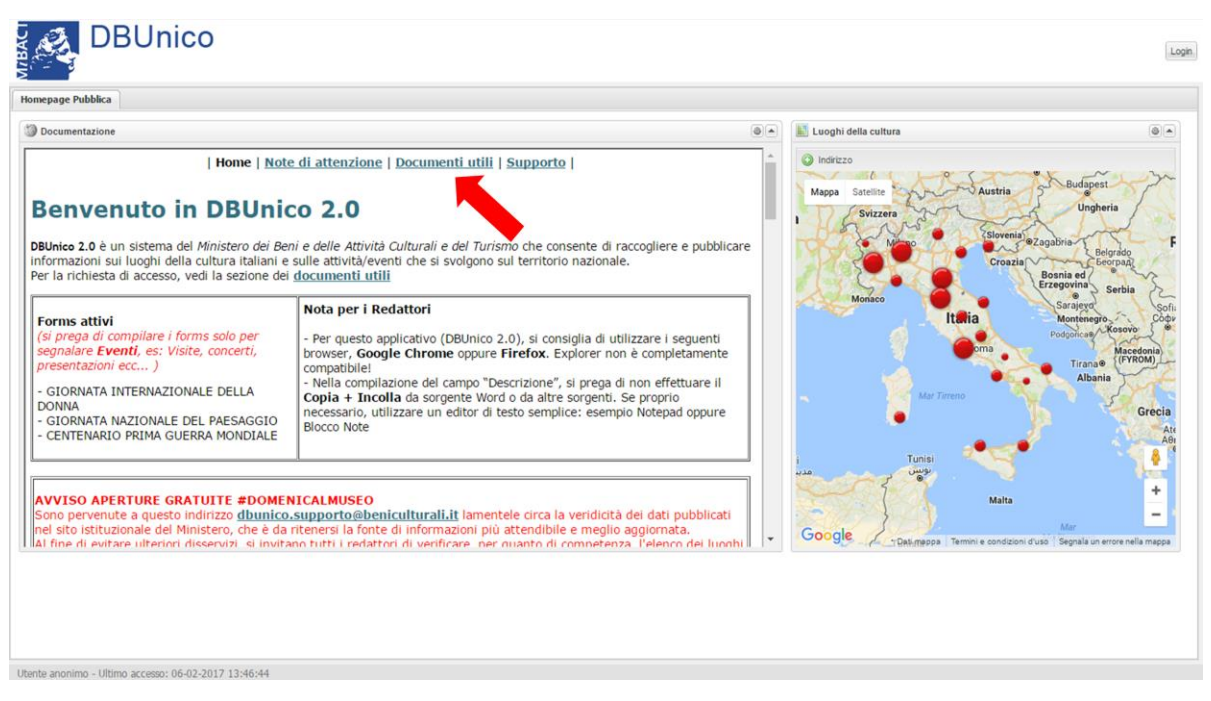

Home page del DBUnico 2.0.

Direzione generale Musei – Servizio II

Via di San Michele, 22 - 00153 Roma - Tel. +39 06 6723 4960-Fax +39 06 6723 4993

email: dg-mu.servizio2@beniculturali.it

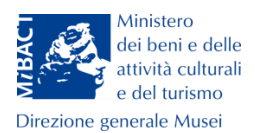

Per assistenza alla compilazione è stata attivata una chat all'indirizzo <u>https://dbunico.ryver.com/</u>

L'accreditamento avviene mediante richiesta via email all'indirizzo

dg-mu.comunicazione@beniculturali.it

Direzione generale Musei – Servizio II Via di San Michele, 22 - 00153 Roma - Tel. +39 06 6723 4960-Fax +39 06 6723 4993 email: dg-mu.servizio2@beniculturali.it

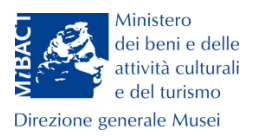

# Parte I: Luoghi della cultura

| Š,         |             |                                  |                             |                                                             |                  |                      |         |                             |                    |                          |               |               |                  |
|------------|-------------|----------------------------------|-----------------------------|-------------------------------------------------------------|------------------|----------------------|---------|-----------------------------|--------------------|--------------------------|---------------|---------------|------------------|
| Home       | epage L     | uoghi della Cultura Eventi       | Comunicati Enti i           | Appalti                                                     |                  |                      |         |                             |                    |                          |               |               |                  |
| Ri         | icerca avan | nzata                            |                             |                                                             |                  |                      |         |                             |                    |                          |               |               |                  |
|            |             |                                  | Parole chiave:              |                                                             | Regione:         |                      |         | Provincia:                  |                    | Comune:                  |               |               |                  |
|            |             | •                                |                             |                                                             | Scegli una rej   | jione                | ۲       | Scegli una provincia        | ···· ¥             | Scegli un comune         | ¥             |               |                  |
|            |             |                                  | Tipologia:                  |                                                             | Proprietà:       |                      |         | Sorgente:                   |                    | Id di sorgente:          |               |               |                  |
|            |             |                                  | Scegli una tipolog          | ia 💌                                                        | Scegli il tipo ( | li proprieta'        | ۲       | Scegli una sorgente         | ···· ¥             |                          |               |               |                  |
|            |             |                                  | Redazione:                  |                                                             |                  |                      |         | Utente:                     |                    |                          |               |               |                  |
|            |             |                                  | Scegli una redazio          | ne                                                          |                  |                      | *       | Scegli Tutente              | *                  | Annulla                  | Cerca         |               |                  |
|            |             |                                  |                             |                                                             |                  |                      |         |                             |                    |                          |               |               |                  |
| E          | xport Excel | 🖲 Export XML 🔇 Agglungi re       | cord                        |                                                             |                  |                      |         | Museo delle Ch              | viltà - Museo Naz  | ionale dell'Alto Medioev | 0             |               |                  |
| #          |             | Denominazione                    |                             | Indirizzo                                                   |                  | Proprietà            |         | Descrizione                 | Servizi            | Indirizzi                | Multimedia    | Links         | Workflow         |
| 3 2        | 0152        | Museo Archeologico Nazionale d   | li Cagliari                 | Cittadella dei Muse<br>09124 Cagliari (CA)<br>Sardeona      | - Piazza Arsena  | Ente MIBAC           | Î       | Salva le modific l          | ne .               |                          |               |               | 🔹 Annulla le mod |
| 3 1        | 06523       | Basilica di San Saturnino        |                             | Piazza San Cosimo,                                          |                  | Ente MIBAC           | 1       | Denominazione u             | ufficiale:         | - 1. d. Wales, an dr.    |               |               |                  |
|            |             |                                  |                             | 09100 Cagilari (CA)<br>Sardegna                             |                  |                      |         | Museo delle Civil           | ta - Museo Nazio   | nale dell'Alto Medioevo  |               |               | 1                |
| 3 1        | .06208      | Museo dell'Abbazia di San Colon  | nbano                       | Piazza Santa Fara, 5<br>29022 Bobbio (PC)<br>Emilia-Romagna |                  | Ente ecclesiastico o |         | - Sinonimi                  |                    |                          |               |               |                  |
| <b>B</b> 1 | 06562       | Rocca scaligera di Simione       |                             | Piazza Castello, 34<br>25019 Similone /85                   | ,                | Ente MIBAC           |         | Proprietà, Tu               | tela e Gestione -  |                          |               |               |                  |
|            |             |                                  |                             | Lombardia                                                   |                  |                      |         | Tipologia di p              | roprietà:          |                          | Denominazione | proprietario: |                  |
| 3 1        | 06529       | Museo delle Civiltà - Museo Nazi | onale dell'Alto Medioevo    | Viale Lincoln, 3,<br>00144 Roma (RM)                        |                  | Ente MIBAC           |         | Ente MiBAC<br>Ente competer | nte per la tutela: |                          | MIBACT        |               |                  |
|            |             |                                  |                             | Lazio                                                       |                  |                      |         | mu-civ - MUS                | EO DELLE CIVILI    | TA'                      |               |               | × 🤌              |
| 3 2        | 0321        | Museo Archeologico Nazionale 1   | Gaio Cinio Mecenate" e      | Via Margaritone, 10<br>52100 Arezzo (AR)<br>Toscana         |                  | Ente MIBAC           |         | Denominazion                | e Gestore:         |                          |               |               |                  |
| 3 1        | .08189      | Museo delle Civiltà - Museo nazi | onale delle arti e tradizio | Plazza Guglielmo M<br>Località Eur<br>00144 Roma (RM)       | larconi, 8       | Ente MIBAC           |         | Tipologie & C               | ategorie           |                          |               |               |                  |
| 14 4       | Page 1      | of 171 🕨 🔰 📿                     |                             |                                                             |                  | Displaying 1 - 50    | of 8505 | - pologie a v               |                    |                          |               |               |                  |

Schermata principale del DBUnico, menu Luoghi della Cultura.

Una prima, importante, regola per una corretta compilazione, è di verificare che i **campi vuoti non contengano spazi**: questi vengono infatti interpretati come caratteri e dunque visualizzati come etichette vuote sia sul sito del M*i*BACT /Luoghi della cultura sia della DG-Musei/Musei.

I campi in **rosso** sono oggetto di modifiche formali che hanno lo scopo di rendere omogenee, efficaci e chiare le informazioni presentate agli utenti/visitatori. Rispettare le indicazioni racchiuse tra virgolette o parentesi per le maiuscole o minuscole.

Le voci contrassegnate dal simbolo <sup>1</sup> consentono la traduzione in quattro lingue (inglese, francese, tedesco e spagnolo). Al momento saranno inserite unicamente le traduzioni in inglese.

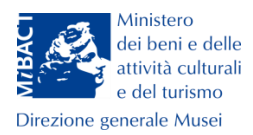

# Sezione Descrizione

| E Museo nazion                                                                                                    | ale archeologico Cerit                                                                                                    | e         |                       |               | >>                     |
|----------------------------------------------------------------------------------------------------|----------------------------------------------------------------------------------------------------|-----------|-----------------------|---------------|------------------------|
| Descrizione                                                                                                    | Servizi                                                                                                    | Indirizzi | Multimedia            | Links         | Workflow               |
| 📊 Salva le modifi                                                                                                    | che                                                                                                    |           |                       |               | 🕏 Annulla le modifiche |
| Denominazione<br>Museo nazional<br>Sinonimi<br>Proprietà, Tr<br>Tipologia di<br>Ente MiBAC<br>Ente compete<br>pm-laz - POL<br>Denominazio | ufficiale:<br>e archeologico Cerite<br>utela e Gestione<br>proprietà:<br>ente per la tutela:<br>.O MUSEALE DEL LAZI<br>ine Gestore: | 10        | enominazione<br>IBACT | proprietario: |                        |
| Tipologie &                                                                                                    | Categorie                                                                                                    |           |                       |               |                        |

Menu Descrizione, etichette Denominazione ufficiale e Proprietà, Tutela e Gestione.

**Denominazione ufficiale** I il nome del luogo della cultura va inserito come riportato ufficialmente dai DM in vigore (http://www.beniculturali.it/mibac/export/MiBAC/sito-MiBAC/MenuPrincipale/Normativa/Evidenza/index.html). La revisione punta a uniformare la nomenclatura. Non utilizzare i caratteri in maiuscolo (es. MUSEO ARCHEOLOGICO DI XXXXXX). Le parole "Museo, Necropoli, Parco, Area, Pinacoteca, Antiquarium, etc..." vanno riportate con l'iniziale maiuscola mentre gli aggettivi "nazionale, archeologico, etrusco, preistorico, romano, etc..." vanno in minuscolo. <u>Compilare anche il campo in inglese senza modificare la denominazione in lingua italiana.</u>

- Es. 1: Museo archeologico di Xxxxx
- Es.2: Pinacoteca nazionale di Xxxxx
- Es. 3: Museo archeologico e Parco archeologico di Xxxxx

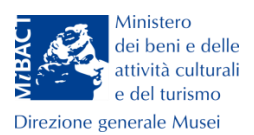

Nel caso particolare dei luoghi assegnati da DM agli "Istituti dotati di autonomia speciale, di rilevante interesse nazionale", la dominazione ufficiale del luogo dovrà essere preceduta da quella dell'Istituto di afferenza e separato da questo da un trattino.

Es. Museo nazionale romano - Crypta Balbi

#### Proprietà, Tutela e Gestione

**Tipologia di proprietà 1**: menu a tendina (Regione, Provincia, Comune,...). I beni M*i*BACT vanno indicati come "Ente MiBAC" e non come "Amministrazione delle Stato".

**Denominazione proprietario**: per i beni M<sub>2</sub>BACT inserire "MiBACT", correggendo le denominazioni incorrette.

Ente competente per la tutela: verificare la corretta afferenza degli Istituti (soprattutto per quelli di nuova competenza dei Poli museali e degli Istituti autonomi).

**Denominazione Gestore**: indicare per esteso il nome di chi gestisce il luogo della cultura, evitando acronimi, prestando attenzione agli altri Istituti gestiti da privati.

#### Tipologie & Categorie

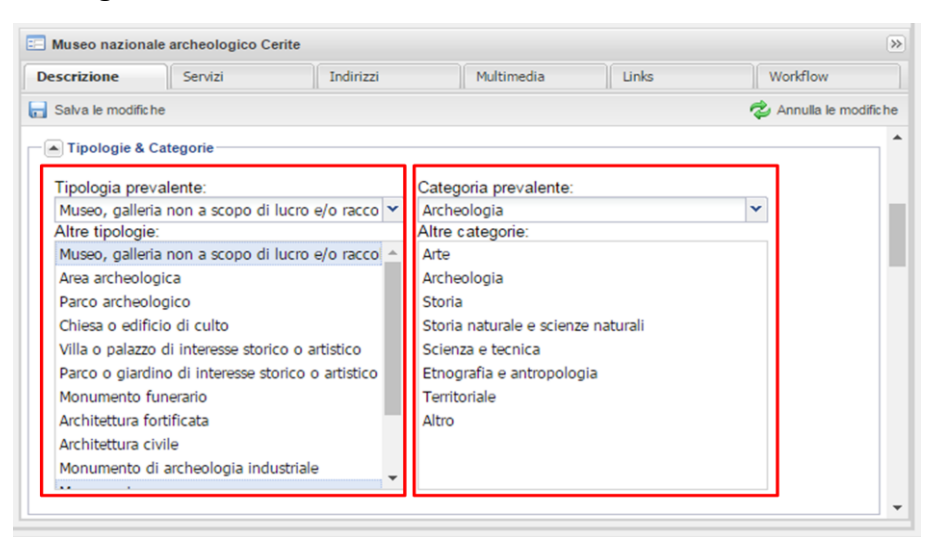

Menu Descrizione, etichetta Tipologia & Categorie.

Direzione generale Musei – Servizio II Via di San Michele, 22 - 00153 Roma - Tel. +39 06 6723 4960-Fax +39 06 6723 4993 email: dg-mu.servizio2@beniculturali.it

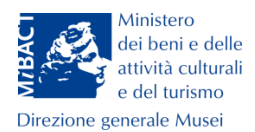

Tipologia prevalente: menu a lista (Museo, area archeologica, ...).

Altre Tipologie: menu a selezione (Arte, archeologia, ...).

Categoria prevalente: menu a lista (Arte, archeologia, ...).

Altre categorie: menu a selezione (Museo, area archeologica, ...).

#### Descrizione

**Descrizione 1**: un testo con un minimo di 1.200-1.500 caratteri spazi inclusi (circa 250-300 parole) e un massimo di 3.000 caratteri spazi inclusi (circa 600 parole); il tono della comunicazione deve essere allineato agli standard previsti per i siti web dei Poli museali, utilizzando il seguente schema:

- 1. Chi siamo presentazione del luogo della cultura;
- 2. Un po' di storia note sul contenitore e contenuto;
- Cosa posso vedere presentazione del patrimonio culturale in chiave efficace e accattivante per "motivare la visita".

Prestare attenzione al corretto uso degli spazi, dei segni d'interpunzione, delle minuscole e delle maiuscole, del corsivo, dei caratteri accentati, del grassetto e di eventuali errori di ortografia (es. È, e non E').

*Nota tecnica*: il DBUnico è impostato per una visualizzazione sul *web* utilizzando il codice HTML, attivabile con l'icona *metre l'esportazione dei dati (il DBUnico è opendata,* aperto e condivisibile) avviene in XML (sito DG Musei e dei Poli museali). Per una corretta esportazione è necessario, quindi, inserire del testo nascosto nella descrizione, utilizzando determinate regole. Evitare **sempre** di fare copia/incolla da Word ma da un txt (Blocco note o similari).

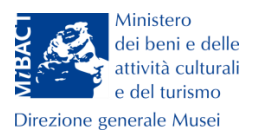

#### Il testo come appare nella scheda in visualizzazione tipo Word

| coefficiente                                                                                                 | Servizi                                                                                                    | Indirizzi                                                                                                    | Multimedia                                                                                                    | Links                                                                                                    | Workflo                                                                                              | ow         |
|----------------------------------------------------------------------------------------------------|----------------------------------------------------------------------------------------------------|----------------------------------------------------------------------------------------------------|----------------------------------------------------------------------------------------------------|----------------------------------------------------------------------------------------------------|----------------------------------------------------------------------------------------------------|------------|
| Salva le modific                                                                                             | he                                                                                                    |                                                                                                    |                                                                                                    |                                                                                                    | 😂 Annul                                                                                              | la le modi |
|                                                                                                    |                                                                                                    |                                                                                                    |                                                                                                    |                                                                                                    |                                                                                                    |            |
|                                                                                                    |                                                                                                    |                                                                                                    |                                                                                                    |                                                                                                    |                                                                                                    |            |
| Descrizione                                                                                                  |                                                                                                    |                                                                                                    |                                                                                                    |                                                                                                    |                                                                                                    |            |
| Descrizione:                                                                                                 |                                                                                                    |                                                                                                    |                                                                                                    |                                                                                                    |                                                                                                    | _          |
| 😰 B I                                                                                                    | <u>u</u>   ]= :=   @                                                                                                    | 11                                                                                                    |                                                                                                    |                                                                                                    | 1                                                                                                    | 1          |
|                                                                                                    |                                                                                                    |                                                                                                    |                                                                                                    |                                                                                                    |                                                                                                    |            |
| 37.1.1.402                                                                                                   |                                                                                                    |                                                                                                    | ro.c                                                                                                    | 1 1 C 1                                                                                                    |                                                                                                    | -          |
| Nel 1483,                                                                                                    | sotto il pontific                                                                                                    | ato di Sisto IV, il v                                                                                                    | escovo di Ostia ca                                                                                                    | rdinale Giuliano                                                                                                    | della                                                                                                | -          |
| Nel 1483,<br>Rovere, fu                                                                                      | sotto il pontific<br>ituro papa Giuli                                                                                                    | ato di Sisto IV, il v<br>o II, iniziò la costri<br>VIII, Il fortiligio di                                                                                                    | escovo di Ostia ca<br>uzione del castello                                                                                                    | rdinale Giuliano<br>di Ostia, compl                                                                                                   | etato nel                                                                                            | -          |
| Nel 1483,<br>Rovere, fu<br>1486 con p                                                                        | sotto il pontific<br>ituro papa Giuli<br>papa Innocenzo                                                                                                 | ato di Sisto IV, il v<br>o II, iniziò la costri<br>VIII. Il fortilizio in<br>tino V Colonna, chi                                                                                                   | escovo di Ostia can<br>uzione del castello<br>nglobò la più antica<br>e divenne il mastio                                                                       | rdinale Giuliano<br>di Ostia, compl<br>a torre circolare                                                                              | o della<br>etato nel<br>, edificata                                                                  | ^          |
| Nel 1483,<br>Rovere, fu<br>1486 con p<br>nel 1423-2                                                          | sotto il pontific<br>uturo papa Giuli<br>papa Innocenzo<br>24 da papa Mart                                                                              | ato di Sisto IV, il v<br>o II, iniziò la costri<br>VIII. Il fortilizio ii<br>tino V Colonna, chi                                                                                                   | escovo di Ostia can<br>uzione del castello<br>nglobò la più antica<br>e divenne il mastio                                                                       | rdinale Giuliano<br>di Ostia, compl<br>a torre circolare<br>della nuova cos                                                           | o della<br>etato nel<br>, edificata<br>struzione.                                                    | Î          |
| Nel 1483,<br>Rovere, fu<br>1486 con 1<br>nel 1423-2<br>Nella rocc                                            | sotto il pontific<br>uturo papa Giuli<br>papa Innocenzo<br>24 da papa Mart<br>a aveva sede la                                                           | ato di Sisto IV, il v<br>o II, iniziò la costri<br>VIII. Il fortilizio in<br>tino V Colonna, chi<br>dogana pontificia                                                                              | escovo di Ostia car<br>uzione del castello<br>nglobò la più antica<br>e divenne il mastio<br>, che regolava il pa                                               | rdinale Giuliano<br>di Ostia, compl<br>a torre circolare<br>della nuova com<br>agamento delle                                         | o della<br>etato nel<br>, edificata<br>struzione.<br>gabelle per                                     |            |
| Nel 1483,<br>Rovere, fu<br>1486 con p<br>nel 1423-2<br>Nella rocc<br>le merci cl                             | sotto il pontific<br>ituro papa Giuli<br>papa Innocenzo<br>24 da papa Mart<br>a aveva sede la<br>he arrivavano a                                        | ato di Sisto IV, il v<br>to II, iniziò la costri<br>VIII. Il fortilizio in<br>tino V Colonna, che<br><b>dogana pontificia</b><br>Roma via mare.                                                    | escovo di Ostia can<br>uzione del castello<br>nglobò la più antica<br>e divenne il mastio<br>1, che regolava il pa                                              | rdinale Giuliano<br>di Ostia, compl<br>a torre circolare<br>della nuova cos<br>agamento delle g                                       | o della<br>etato nel<br>, edificata<br>struzione.<br>gabelle per                                     |            |
| Nel 1483,<br>Rovere, fu<br>1486 con p<br>nel 1423-2<br>Nella rocc<br>le merci cl                             | sotto il pontific<br>turo papa Giuli<br>papa Innocenzo<br>24 da papa Mart<br>a aveva sede la<br>he arrivavano a                                         | ato di Sisto IV, il v<br>o II, iniziò la costri<br>VIII. Il fortilizio in<br>tino V Colonna, che<br><b>dogana pontificia</b><br>Roma via mare.                                                     | escovo di Ostia car<br>uzione del castello<br>nglobò la più antica<br>e divenne il mastio<br>1, che regolava il pa                                              | rdinale Giulianc<br>di Ostia, compl<br>a torre circolare<br>della nuova co<br>agamento delle                                          | o della<br>etato nel<br>, edificata<br>struzione.<br>gabelle per                                     |            |
| Nel 1483,<br>Rovere, fu<br>1486 con p<br>nel 1423-2<br>Nella rocc<br>le merci cl<br>Asceso al                | sotto il pontific<br>turo papa Giuli<br>papa Innocenzo<br>24 da papa Mart<br>a aveva sede la<br>he arrivavano a<br>soglio pontifici                     | tato di Sisto IV, il v<br>to II, iniziò la costri<br>VIII. Il fortilizio in<br>timo V Colonna, che<br><b>dogana pontificia</b><br>Roma via mare.<br>o, Giulio II (1503-1                           | escovo di Ostia can<br>uzione del castello<br>nglobò la più antica<br>e divenne il mastio<br>1, che regolava il pa<br>1513) ordinò impor                        | rdinale Giulianc<br>di Ostia, compl<br>a torre circolare<br>della nuova co<br>agamento delle<br>tanti trasformaz                      | o della<br>etato nel<br>, edificata<br>struzione.<br>gabelle per<br>zioni: fu                        |            |
| Nel 1483,<br>Rovere, fu<br>1486 con p<br>nel 1423-2<br>Nella rocc<br>le merci cl<br>Asceso al<br>costruito s | sotto il pontific<br>turo papa Giuli<br>papa Innocenzo<br>24 da papa Mart<br>a aveva sede la<br>he arrivavano a<br>soglio pontifici<br>ul lato occident | tato di Sisto IV, il v<br>to II, iniziò la costri<br>VIII. Il fortilizio in<br>timo V Colonna, che<br><b>dogana pontificia</b><br>Roma via mare.<br>o, Giulio II (1503-<br>tale del cortile, ristr | escovo di Ostia car<br>uzione del castello<br>nglobò la più antica<br>e divenne il mastio<br>1, che regolava il pa<br>1513) ordinò impor<br>utturando alcuni ar | rdinale Giulianc<br>di Ostia, compl<br>a torre circolare<br>della nuova co<br>agamento delle<br>ttanti trasformaz<br>mbienti di epoca | o della<br>etato nel<br>, edificata<br>struzione.<br>gabelle per<br>zioni: fu<br>a <u>borgiana</u> . |            |

#### Menu Descrizione, etichetta della Descrizione.

## e nella versione HTML

| escrizione Servizi                                                                                                    | Indirizzi                                                                                                    | Multimedia                                                                                                    | Links                                                                                                    | Workflow                                                                                                    |
|----------------------------------------------------------------------------------------------------|----------------------------------------------------------------------------------------------------|----------------------------------------------------------------------------------------------------|----------------------------------------------------------------------------------------------------|----------------------------------------------------------------------------------------------------|
| Salva le modifiche                                                                                                    |                                                                                                    |                                                                                                    |                                                                                                    | n Annulla le ma                                                                                                    |
| Codico Unico Nazionalo                                                                                                    |                                                                                                    |                                                                                                    |                                                                                                    |                                                                                                    |
| U Codice Unico Nazionale                                                                                                    |                                                                                                    |                                                                                                    |                                                                                                    |                                                                                                    |
| Descrizione                                                                                                    |                                                                                                    |                                                                                                    |                                                                                                    |                                                                                                    |
| Descrizione:                                                                                                    |                                                                                                    |                                                                                                    |                                                                                                    |                                                                                                    |
| 📴 🖪 Z 😐 🛛 🗮 🖂                                                                                                    | 2                                                                                                    |                                                                                                    |                                                                                                    | 1                                                                                                    |
| cdiv>Nel 1483, sotto il ponti<br>Giulio II, iniziò la costruzione<br>inglobò la più antica torre circ<br>della nuova costruzione. <div>Nella rocca aveva sede l<br/>merci che arrivavano a Roma<br/>ordinò importanti trasformazio<br/>epoca borgiana, un vero e pro<br/>scalone monumentale, affresc<br/>cui il lombardo Cesare da Sest<br/><div>Alla fine del conflitto tra<br/>parte degli spagnoli, che proc</div></div> | ficato di Sisto IV, il vesc<br>del castello di Ostia, con<br>colare, edificata nel 1422<br>>><br>la <b>dogana pontificia<br/>via mare.<br/>lato<br/>oprio appartamento pape<br/>ato, secondo i recenti st<br>to.<br/>a la Francia e la Spagna<br/>uro no pochi danni alla</br></b> | ovo di Ostia cardinale<br>npletato nel 1486 con<br>-24 da papa Martino '<br>, che regolava il<br>iv>Asceso al soglio po<br>occidentale del cortile<br>ile. I tre piani dell'edif<br>udi, da Baldassare Per<br>la rocca di Ostia nel 11<br>a struttura. L'anno dop | Giuliano della Row<br>papa Innocenzo V<br>Colonna, che div<br>pagamento delle g<br>ntificio, Giulio II (<br>ristrutturando alc<br>icio furono collega<br>uzzi con alcuni col<br>556 subi un famos<br>po, nel 1557, in se | Arrituro papa<br>Arrituro papa<br>Arritura in astio<br>pabelle per le<br>(1503-1513)<br>runi ambienti di<br>ti da uno<br>llaboratori tra<br>so assedio da<br>sguito ad una |

Menu Descrizione, etichetta Descrizione.

Direzione generale Musei – Servizio II

Via di San Michele, 22 - 00153 Roma - Tel. +39 06 6723 4960-Fax +39 06 6723 4993

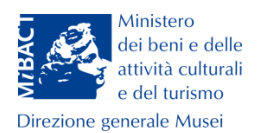

Cliccando la prima icona della finestra di *editing* , lo stesso testo appare con le modifiche del codice HTML, dove sono stati sostituiti i codici <div>, <br>, <br>, <br>, <i> con quelli compatibili con la versione XML:

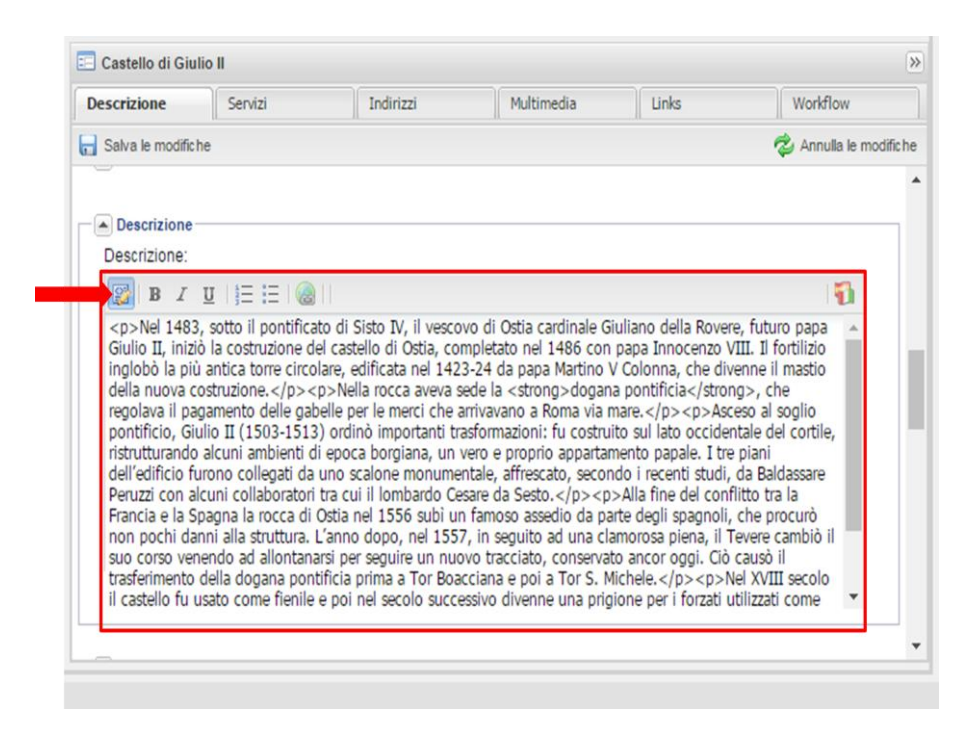

Menu Descrizione, etichetta Descrizione.

## Tag da sostituire

Per aprire e chiudere un paragrafo sostituire <div>testo</div> oppure <br>testo</br> con

testo

Per il testo in grassetto sostituire <b>grassetto</b> con <strong>grassetto</strong>

Per il testo in corsivo sostituire <i>corsivo</i> con <em>corsivo</em>

Per inserire un salto di rigo usare

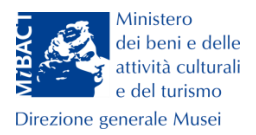

| Descrizione      | Servizi              | Indirizzi  | Multimedia           | Links     | Workflow         |
|------------------|----------------------|------------|----------------------|-----------|------------------|
| Salva le modific | he                   |            |                      |           | 龙 Annulla le mod |
| 🔺 Chiusura Te    | mporanea             |            |                      |           |                  |
| Tipo chiusura    | temporanea:          |            | Periodo di chiusura: |           |                  |
| Per ristruttura  | azione o restauro    | <b>v</b> 🧷 | Maggio 2016-Setten   | nbre 2016 | <b>1</b>         |
| Descrizione:     |                      |            | -                    |           |                  |
| 😰   B I          | <u>u</u>   j= :=   🔞 | 11         |                      |           | 1                |
|                  |                      |            |                      |           |                  |
|                  |                      |            |                      |           |                  |
|                  |                      |            |                      |           |                  |
|                  |                      |            |                      |           |                  |
|                  |                      |            |                      |           |                  |
|                  |                      |            |                      |           |                  |
|                  |                      |            |                      |           |                  |
|                  |                      |            |                      |           |                  |
|                  |                      |            |                      |           |                  |
|                  |                      |            |                      |           |                  |
|                  |                      |            |                      |           |                  |
|                  |                      |            |                      |           |                  |
| Apertura al u    | nubblico e orari     |            |                      |           |                  |

Menu Descrizione, etichetta Chiusura temporanea.

**Tipo chiusura temporanea**: indicare l'eventuale causa della chiusura temporanea scegliendo un'opzione del menu a tendina (es. inagibilità, ristrutturazione, ...).

Periodo di chiusura <sup>1</sup>: l'eventuale periodo va indicato con il nome o i nomi dei mesi in maiuscolo accompagnati dall'anno di riferimento separati dal trattino (es. Maggio 2016-Settembre 2016). Nel caso di date complete inserire il giorno e il mese con l'iniziale in minuscolo (es. 12 maggio 2016-13 settembre 2016). <u>Compilare anche il campo in inglese</u> (es. May 2016-September 2016 oppure 12 May 2016-13 September 2016).

**Descrizione 1**: campo testo da utilizzare per l'inserimento di una eventuale breve descrizione della causa della chiusura. Per la scrittura utilizzare i riferimenti HTML sopra descritti.

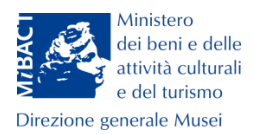

# Apertura al pubblico e orari

|                    |               |   |   | Plaitineara                 | WORKTOW        |
|--------------------|---------------|---|---|-----------------------------|----------------|
| Salva le modifiche |               |   |   |                             | 🕏 Annulla le m |
|                    |               |   |   |                             |                |
| Apertura ai pubr   | blico e orari |   | Г |                             |                |
| Tipo apertura al p | ubblico:      |   |   | Orario:                     |                |
| Scegli             |               | • | ~ | Martedi-Domenica 8.30-19.30 |                |
| Nota apertura al p | ubblico:      |   |   |                             |                |
|                    |               |   |   |                             | <b>1</b>       |
|                    |               |   |   | Chiusura settimananle:      |                |
|                    |               |   |   | Lunedì                      | <b>41</b>      |

Menu Descrizione, etichetta Apertura al pubblico e orari.

**Tipo apertura al pubblico**: questo campo al momento non va utilizzato perché le opzioni presenti non corrispondono alle varie tipologie di aperture al pubblico.

Orario E i giorni di apertura vanno indicati in maiuscolo e separati dal trattino; le ore e i minuti vanno divisi da un punto e spaziati con trattino (es. Martedì-Domenica 9.00-19.00). Nel caso di aperture in giorni diversi, separare i gruppi di giorni e le fasce orarie con un punto e virgola (es. Giovedì-Venerdì 9.00-13.00 e 15.00-18.00; Sabato 9.00-12.00). Il campo va compilato anche in inglese, l'orario va inserito su 24 ore (es. Tuesday-Sunday 9.00-19.00).

Nel caso di luoghi visitabili solo su richiesta, nel campo **Orario** riportare la dicitura "visitabile su richiesta prenotando al +39 06 1234545 o [scrivere la e-mail]". <u>Compilare</u> <u>anche il campo in inglese (es. Open on request reservation at +39 06 1234545 or [e-mail]).</u>

**Chiusura settimanale** i giorni sempre con l'iniziale in maiuscolo (es. Lunedì). Se l'apertura è 7 giorni su 7, il campo va lasciato in bianco e in **Orario** indicare "Lunedì-Domenica". <u>Compilare anche il campo in inglese</u>.

**Nota apertura al pubblico**: da utilizzare solo per contesti specifici e informazioni particolari di utilità. Es. "Per l'ingresso citofonare".

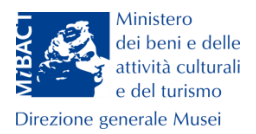

13

# Contatti

| escrizione       | Servizi | Indirizzi | Multimedia          | Links                | Workflow         |            |
|------------------|---------|-----------|---------------------|----------------------|------------------|------------|
| Salva le modific | he      |           |                     |                      | 🕏 Annulla le     | modific he |
|                  |         |           |                     |                      |                  | - 1        |
| Contatti         |         |           |                     |                      | 1                |            |
| Responsabile     | e:      |           | Sito Web:           |                      |                  |            |
| Edith Gabriel    | li      |           | http://www.polomu   | sealelazio.benicultu | rali.it/index.ph |            |
| Telefono:        |         |           | Email:              |                      |                  |            |
| +39 0761 32      | 25929   |           | pm-laz@benicultural | i.it                 |                  |            |
|                  |         |           | Email certificata:  |                      |                  |            |
| Fax:             |         |           |                     |                      |                  |            |

Menu Descrizione, etichetta Contatti.

**Responsabile**: inserire nome e cognome del direttore dell'Istituto (es. Mario Rossi e non Mario ROSSI o ancora MARIO ROSSI). Eliminare i titoli accademici (Dott., Arch., etc...). Se non è stato ancora nominato un direttore, utilizzare la formula "in attesa di nomina" o, nel caso di un direttore provvisorio, inserire il nome del "facente funzioni" seguito dalla dicitura *ad interim* (es. Mario Rossi, *ad interim*).

**Telefono Telefono** : inserire il numero anteponendo il prefisso internazionale e spaziando il prefisso locale (es. +39 06 1234587). <u>Compilare anche il campo in inglese</u>.

Fax 🔨 : come sopra.

**Sito web**: verificare l'aggiornamento dell'indirizzo *web* e citarlo per esteso (es. htpp://castelsantangelo.beniculturali.it/)

Email: come sopra.

Email certificata: come sopra.

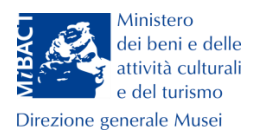

# Biglietteria

| Descrizione                                         | Servizi | Indirizzi | Multimedia                                  | Links | Workflow           |
|-----------------------------------------------------|---------|-----------|---------------------------------------------|-------|--------------------|
| Salva le modific                                    | che     |           |                                             |       | 🤣 Annulla le modif |
| Biglietteria                                        |         |           | _                                           |       |                    |
| Orario bigliet                                      | teria:  |           | Email biglietteria:                         |       |                    |
|                                                     |         |           |                                             |       |                    |
| 8.30-19.00                                          |         | 1         |                                             |       |                    |
| 8.30-19.00<br>Costo del big                         | lietto: | Ð         | Telefono biglietteria:                      |       |                    |
| 8.30-19.00<br>Costo del big<br>6,00 €               | lietto: | 1         | Telefono biglietteria:                      |       | 1                  |
| 8.30-19.00<br>Costo del big<br>6,00 €<br>Riduzioni: | lietto: | 1         | Telefono biglietteria:<br>Fax biglietteria: |       | 5                  |

Menu Descrizione, etichetta Biglietteria.

**Orario biglietteria** inserire **sempre** l'orario della biglietteria, anche quando coincide con quello del Museo (es. 9.00-18.30). <u>Compilare anche il campo in inglese.</u>

Suggerimento: verificare, laddove non segnalato, l'orario di chiusura della biglietteria contattando l'Istituto interessato.

**Costo del biglietto** <sup>1</sup>: indicare il prezzo con i centesimi divisi da una virgola, seguito dal simbolo valuta (es. 7,00 €). Nel caso di entrata gratuita indicare soltanto "gratuito". <u>Compilare anche il campo in inglese (per gratuito utilizzare: free admission).</u>

**Riduzioni 1**: indicare il prezzo con i centesimi divisi da una virgola, seguito da una spaziatura e dal simbolo valuta (es. 3,50 €). <u>Compilare anche il campo in inglese.</u>

Email biglietteria : verificare l'aggiornamento dell'indirizzo.

**Telefono biglietteria 1**: inserire il numero anteponendo il prefisso internazionale e spaziando il prefisso locale (es. +39 06 1234587). <u>Compilare anche il campo in inglese</u>.

Fax biglietteria 🚺 : come sopra.

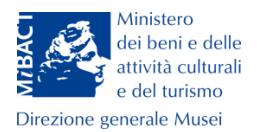

# Prenotazione

| Salva le modifiche            | 🔁 Annulla              | le mod |
|-------------------------------|------------------------|--------|
| Prenotazione                  | ·                      |        |
| Tipo di prenotazione:         |                        | ٦      |
| Obbligatoria                  | *                      |        |
| Pagina Web prenotazione:      | Telefono prenotazione: |        |
|                               | +39 06 1234587         |        |
| Email prenotazione:           | Fax prenotazione:      |        |
| esempiomuseo@beniculturali.it | . +39 06 1234544 🚯     |        |

Menu Descrizione, etichetta Prenotazione.

**Tipo di prenotazione**: menu a tendina (obbligatoria, facoltativa o nessuna). Prestare attenzione perché in automatico la scelta è su "Nessuna".

Pagina web prenotazione: verificare l'aggiornamento dell'indirizzo.

Email prenotazione: verificare l'aggiornamento dell'indirizzo.

**Telefono prenotazione** : inserire il numero anteponendo il prefisso internazionale e spaziando il prefisso locale (es. +39 06 1234587). <u>Compilare anche il campo in inglese</u>.

Fax prenotazione 🚺 : come sopra

Suggerimento: utilizzare questi campi nel caso di gestione esternalizzata del servizio di biglietteria.

#### Sezione Servizi

Servizi standard: menu a tendina con scelta multipla.

Suggerimento: verificare sempre con l'Istituto interessato l'aggiornamento dei servizi offerti al pubblico, soprattutto in relazione all'accessibilità per persone disabili.

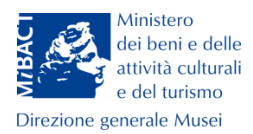

# Esempio: voci selezionate

| Descrizione Servizi Indirizzi Multimedia Links                                                                                                    | Workflow                   |
|----------------------------------------------------------------------------------------------------|----------------------------|
| 🛃 Salva le modifiche                                                                                                    | raine Annulla le modifiche |
| Servizi standard:<br>Altro<br>Archivio<br>Assistenza disabili<br>Audioguide<br>Biblioteca<br>Bookshop<br>Caffetteria<br>Connessione WI-FI<br>Didascalie<br>Fototeca<br>Guardaroba |                            |

#### Menu Servizi.

Visualizzazione delle rispettive icone dei servizi sul sito M*i*BACT/Luoghi della cultura:

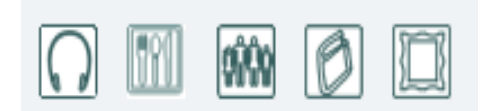

Direzione generale Musei – Servizio II Via di San Michele, 22 - 00153 Roma - Tel. +39 06 6723 4960-Fax +39 06 6723 4993

email: dg-mu.servizio2@beniculturali.it

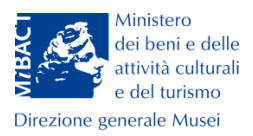

### Sezione Indirizzo

|                                                                                                    |         |                                     | (Construction)                                                                                        |                                |
|----------------------------------------------------------------------------------------------------|---------|-------------------------------------|----------------------------------------------------------------------------------------------------|--------------------------------|
| Concepter Concepter Concep | de' Fic | Altare dell<br>Map data of Map data | di Trevi ()<br>zo del Quirina<br>antheon<br>enezia ()<br>a Patria ()<br>oro Romano ()<br>22017 Google | R O-M a                        |
| Tipo di indirizzo:                                                                                                    |         | Via/Piazza:                         |                                                                                                    | Numero civico:                 |
| Sede principale                                                                                                    | ~       | via del Plebisci                    | to                                                                                                    | 118                            |
| Città:                                                                                                    |         | Località/Frazion                    | ne:                                                                                                   | CAP:                           |
| Roma                                                                                                    | ~       |                                     |                                                                                                    | 00186                          |
| Provincia:                                                                                                    |         | Regione:                            |                                                                                                    |                                |
| Roma                                                                                                    |         | Lazio                               |                                                                                                    |                                |
| Latitudine:                                                                                                    |         |                                     | Longitudine                                                                                           |                                |
| 41.896366                                                                                                    |         |                                     | 12.480234                                                                                             |                                |
|                                                                                                    | _       |                                     |                                                                                                    |                                |
|                                                                                                    |         |                                     |                                                                                                    | Annulla modifiche Salva Chiudi |

Menu Indirizzi, maschera per la compilazione dati.

Nella maschera va indicato l'indirizzo completo per esteso; via, piazza, strada, località (non abbreviati) con l'iniziale in minuscolo (es. via Giovanni Amendola), inserendo il numero civico (o s.n.c. se sprovvisto) nell'apposito campo. <u>Dopo l'inserimento</u> <u>controllare l'esattezza della posizione sulla mappa; la localizzazione incorretta può</u> <u>essere modificata spostando manualmente puntatore di Google Maps sul luogo di</u> <u>interesse.</u>

#### Sezione Multimedia

Immagini: allegare immagini di buona qualità, inserendo sempre la didascalia e la scelta della tipologia (principale, galleria, *banner, screenshot*, manifesto). Da ricordare che la prima immagine caricata è la principale.

Nelle didascalie delle immagini in cui sono presenti caratteri accentati, questi ultimi vanno scritti in codice HTML (vedi <u>http://www.caratterispecialihtml.com/</u>).

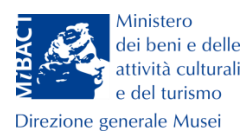

# Esempio: Museo Giacomo Manzù → Museo Giacomo Manzù

| 🍐 Multimedia            |                                     |                               |                    | ×        |
|-------------------------|-------------------------------------|-------------------------------|--------------------|----------|
| -                       |                                     |                               | Passo 1 di 3 : Des | crizione |
|                         |                                     |                               | •                  | 0 0      |
| 1                       | Descrizione                         |                               |                    |          |
| $\geq$                  | Usa la form in questa pagina per mo | dificare i dati descrittivi.  |                    |          |
| $\overline{\mathbf{O}}$ | Didascalia:                         |                               |                    |          |
|                         | Museo Giacomo Manzù 🤸               |                               |                    |          |
| ш                       | File:                               |                               |                    |          |
| =                       | 18-01-2017/med/a79c933a2d4639t      | bc2bed63465287f335b567618.jpg |                    |          |
| 2                       | Ruolo dell'immagine:                |                               |                    |          |
|                         | Immagine: Principale                |                               | ۷                  |          |
|                         | Descrizione:                        |                               |                    |          |
| 11 H H                  | 💱   B Z U   🗄 🗄   🔕                 |                               |                    |          |
|                         |                                     |                               |                    |          |
|                         |                                     |                               |                    |          |
|                         |                                     |                               |                    |          |
|                         |                                     |                               |                    |          |
| 100                     |                                     |                               |                    |          |
| 22.0                    |                                     |                               |                    |          |
| TOABIM                  |                                     |                               |                    |          |
|                         |                                     |                               |                    |          |
|                         |                                     |                               | < Indietro Avan    | ıti >    |

Menu **Multimedia**, maschera per la compilazione dati.

Visualizzazione della didascalia della rispettiva immagine sul sito M*i*BACT/Luoghi della cultura:

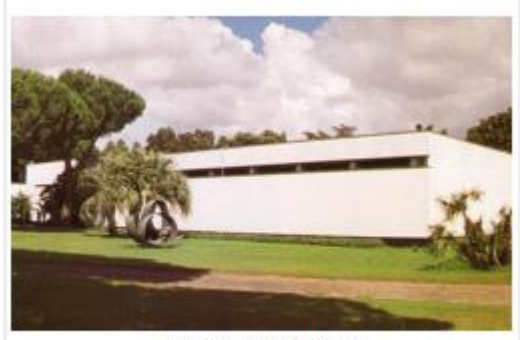

Museo Giacomo Manzù

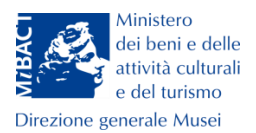

**Documenti**: verificare la presenza e l'aggiornamento della Carta dei servizi, segnalando all'Istituto interessato di allegarla se non disponibile. Il formato dovrebbe essere in PDF e non in Word.

Video: si utilizza per allegare video relativi al luogo della cultura.

# Sezione Links

**Link**: inserire il *link* agli eventuali social (Facebook, Twitter, Youtube, Instagram, Linkedin, Flickr, Google+).

# Sezione Workflow

Questa sezione è riservata alle informazioni di servizio della scheda (data di aggiornamento, nominativo primo compilatore, etc...).

Si ricorda che il caporedattore, o il referente per la comunicazione, è responsabile, per i siti di propria competenza, dell'esattezza dei dati inseriti e pubblicati così come stabilito dal CAD.

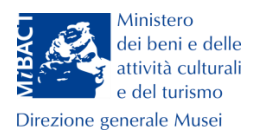

# Parte II: Eventi

## Creazione di un evento

| mepage                                                                                                    | Luoghi della Cultura Eventi                                                                                                    | Comunicati Enti Appalti                                                                                                    |                      |   |                                                                                                    |                                                                                                    |                                                                                                    |   |                                                                                                    |                                                                                                    |  |
|----------------------------------------------------------------------------------------------------|----------------------------------------------------------------------------------------------------|----------------------------------------------------------------------------------------------------|----------------------|---|----------------------------------------------------------------------------------------------------|----------------------------------------------------------------------------------------------------|----------------------------------------------------------------------------------------------------|---|----------------------------------------------------------------------------------------------------|----------------------------------------------------------------------------------------------------|--|
| Ricerca av                                                                                                    | vanzata                                                                                                    |                                                                                                    |                      |   |                                                                                                    |                                                                                                    |                                                                                                    |   |                                                                                                    |                                                                                                    |  |
|                                                                                                    |                                                                                                    | 10:                                                                                                    | Regione:             |   | Provincia:                                                                                                    | (                                                                                                    | Comune:                                                                                                    |   |                                                                                                    |                                                                                                    |  |
|                                                                                                    |                                                                                                    |                                                                                                    | Scegli una regione   | ~ | Scegli una provincia.                                                                                                    | ···· ¥                                                                                                    | Scegli un comune                                                                                                    | * |                                                                                                    |                                                                                                    |  |
|                                                                                                    |                                                                                                    | ID Evento:                                                                                                    | Grande evento:       |   | Grande Evento di rife                                                                                                    | rimento:                                                                                                    |                                                                                                    |   |                                                                                                    |                                                                                                    |  |
|                                                                                                    |                                                                                                    |                                                                                                    | Scegli grande evento | * | Scegli appartenenza                                                                                                    | a grande evento                                                                                                    |                                                                                                    | ~ |                                                                                                    |                                                                                                    |  |
|                                                                                                    |                                                                                                    | Utente:                                                                                                    |                      |   |                                                                                                    |                                                                                                    |                                                                                                    |   |                                                                                                    |                                                                                                    |  |
|                                                                                                    |                                                                                                    | Scegli l'utente                                                                                                    |                      |   |                                                                                                    |                                                                                                    |                                                                                                    |   |                                                                                                    |                                                                                                    |  |
| Export Exc                                                                                                    | cel 🖲 Export XML 🔇 Aggiungi rei<br>Titolo                                                                                                    | cord Comune                                                                                                    |                      |   | Data Inizio                                                                                                    | Data Fine                                                                                                    | Compilatore                                                                                                    |   | Ultima Modi                                                                                                    | ifica 🕶                                                                                                    |  |
| Export Exc                                                                                                    | cel 🖲 Export XML 🔇 Aggiungi re                                                                                                    | cord                                                                                                    |                      |   |                                                                                                    |                                                                                                    | Annulla Cerca                                                                                                    |   |                                                                                                    |                                                                                                    |  |
| Export Exc                                                                                                    | cel 🖲 Export XML 🔇 Aggiungi rev<br>Titolo                                                                                                    | cord Comune                                                                                                    |                      |   | Data Inizio                                                                                                    | Data Fine                                                                                                    | Compliatore                                                                                                    |   | Ultima Modi                                                                                                    | ifica 🕶                                                                                                    |  |
| Export Exc<br>#<br>129656                                                                                      | cel Deport XML (2) Agglungi rei<br>Titolo<br>Presentazione "Meridiano": Male                                                                                                    | cord Comune<br>rba, romanzi e racconti<br>late da Vostareza Tolloiteti d'E                                                                                                    |                      |   | Data Inizio<br>10-02-2017 00:00:00                                                                                                    | Data Fine<br>10-02-2017 00:000                                                                                                    | Compilatore<br>0 GOVANINA BARCA<br>9 PENZO ASSIMOLE                                                                                                    |   | Ultima Modi<br>06-02-2017                                                                                                    | ifica <del>-</del><br>7 13:53:56                                                                                                    |  |
| Export Exc<br>#<br>129656<br>129658                                                                            | cel Deport XML @ Agglungi rei<br>Titolo<br>Presentazione "Meridiano": Male<br>Presentazione della mostra "Dan<br>"La IOTTA TEA activili E LO ST                                                                                                    | cord Comune<br>rba, romanzi e racconti<br>iele da Voiterra. I dipinti d'E                                                                                                    |                      |   | Data Inizio<br>10-02-2017 00:00:00<br>16-02-2017 00:00:00                                                                                                    | Data Fine<br>10-02-2017 00:00:0<br>16-02-2017 00:00:0                                                                                                    | Compliatore<br>Compliatore<br>Compli |   | Ultima Modi<br>06-02-2017<br>06-02-2017                                                                                                    | ifica →<br>7 13:53:56<br>7 13:53:06                                                                                                    |  |
| Export Exc<br>#<br>129656<br>129658<br>129655<br>129650                                                        | Export XML ③ Agglungi rei     Teolo     Presentazione "Meridiano": Male     Presentazione della mostra 'Dan     'LA LOTTA TRA ACHILLE E LO SC     Dai romanzo La principessa di Ci     personne di Christophe Honoré,                                                                                                    | cord Comune<br>rba, romanzi e racconti<br>leide da Volterra. I dipinti d'E<br>AMANDRO'. Lettura dei Ilb<br>èves di Madame de La Faye<br>(2008).                                                                                                    |                      |   | Data Inizio<br>10-02-2017 00:00:00<br>16-02-2017 00:00:00<br>13-02-2017 00:00:00<br>09-02-2017 00:00:00                                                                                                    | Data Fine<br>10-02-2017 00:00:<br>16-02-2017 00:00:<br>13-02-2017 00:00:<br>09-02-2017 00:00:                                                                                                    | Compliatore<br>00 GOVANINA BARCA<br>00 RENZO DE SIMONE<br>00 ARMANDO GIANNINI<br>00 GIOVANNI ANELLI                                                                                                    |   | Utima Modi<br>06-02-2017<br>06-02-2017<br>06-02-2017<br>06-02-2017                                                                                                    | ifica -<br>7 13:53:56<br>7 13:53:06<br>7 10:56:29<br>7 10:55:23                                                                                                    |  |
| Export Exc<br>#<br>129656<br>129655<br>129655<br>129650<br>129653                                              | Export XML      Applung re     Tito     Presentazione "Meridiano" Male     Presentazione della mostra "Dan     "LA LOTTA TRA ACHULE E LO SC     Dal romano La principesa di Ci     personne di Università di Californiane Handi,     In ero seme sul biano campo. Di     astroi dell'Imentazione della misentazione della                                                                                                    | cord Comune<br>rba, romanti e racconti<br>lied da Volterra. I dipinti d'E<br>AMANDRO''. Lettura del Ib<br>èves di Matame de La Paye<br>(2008).<br>Documenti peri o studio el Altamura<br>ta Murgia (inona edizione)                                                                                                   |                      |   | Data Inizio<br>10-02-2017 00:00:00<br>16-02-2017 00:00:00<br>13-02-2017 00:00:00<br>09-02-2017 00:00:00<br>10-02-2017 00:00:00                                                                                                    | Data Fine           10-02-2017 00:00:0           18-02-2017 00:00:0           09-02-2017 00:00:0           10-02-2017 00:00:0                                                                                                    | Compliatore<br>00 GIOVANNA BARCA<br>00 RENZO DE SIMONE<br>00 ARMANDO GIANNINI<br>00 GIOVANNI ANELLI<br>00 ANGELA MUSCEDRA                                                                                                    |   | Utima Mod<br>06-02-2017<br>06-02-2017<br>06-02-2017<br>06-02-2017<br>06-02-2017                                                                                                    | ifica<br>7 13:53:56<br>7 13:53:06<br>7 10:56:29<br>7 10:55:23<br>7 10:53:40                                                                                                    |  |
| Export Ext<br>#<br>129656<br>129658<br>129655<br>129650<br>129653<br>129652                                    | Export XML      Apglung re     Tao     Tro     Presentatione "Meridiano": Male     Presentatione della mostra" Tam     'LA LOTTA TRA ACHLLE E LO SC     Dai romanzo La principessa di Ci     personne di Christoph Honock,     Il nero seme sul bianco campo. D     a storia dell'alimentatione dell'Al     Caccia al teoro ra la capaviori                                                                                                    | cord Comune<br>rba, romanzi e racconti<br>liede da Volterna. I dipinti d'E<br>AMANDRO'. Lettura dei lib<br>èves di Madame de La Faye<br>(2008).<br>bocumenti per lo studio del Attamura<br>ta Murgia inona edizione)                                                                                                  |                      |   | Data Inizio<br>10-02-2017 00:00:00<br>16-02-2017 00:00:00<br>13-02-2017 00:00:00<br>9-02-2017 00:00:00<br>10-02-2017 00:00:00<br>05-02-2017 00:00:00                                                                                                    | Data Fine 10-02-2017 00:00: 16-02-2017 00:00: 13-02-2017 00:00: 09-02-2017 00:00: 10-02-2017 00:00: 05-02-2017 00:00: 05-02-200 05-020 05-02-200 05-020 05-02-200 05-020 05-02 | Completore<br>Completore<br>0 GOVANNA BARCA<br>00 RENZO DE SIMONE<br>0 ARMANDO GIANNINI<br>00 GIOVANNI ANELLI<br>00 ANGELA MUSCEDRA<br>00 ALESSIO CUCCARO                                                                                                    |   | Utima Modi<br>06-02-2017<br>06-02-2017<br>06-02-2017<br>06-02-2017<br>06-02-2017                                                                                                   | ifica -<br>7 13:53:56<br>7 13:53:06<br>7 10:55:23<br>7 10:55:23<br>7 10:55:23<br>7 10:55:25                                                                                                   |  |
| Export Ext<br>#<br>129656<br>129658<br>129655<br>129650<br>129653<br>129652<br>129651                          | Export XML ③ Applung ret     Teolo     Teolo     Presentazione 'Meridiano' 1 Male     Presentazione della mostra 'Dan     'La LOTA TRA ACHILEE LOS     Di romano La principesa di Ci     personne di Christophe Honore,     Il nero seme sul bianco campo.     La cotta dell'alimentazione dell'Al     Caccia al teoro tra Lapalavori ritovati.                                                                                                    | cord Comune<br>rba, romanzi e racconti<br>leie da Voiterra. I dipinti d'E<br>AlvANDRO'. Leitra dei Ilba<br>èves di Madame de La Faye<br>(2008).<br>Socumenti per lo studio del Altamura<br>ta Murgi (nona edicione)<br>si Capadimonte<br>Conferenza stampa                                                            |                      |   | Data Inizio<br>10-02-2017 00:00:00<br>16-02-2017 00:00:00<br>13-02-2017 00:00:00<br>09-02-2017 00:00:00<br>10-02-2017 00:00:00<br>05-02-2017 00:00:00<br>06-02-2017 00:00:00                                                                                                    | Data Fine           10-02-2017 000000           16-02-2017 000000           13-02-2017 000000           09-02-2017 000000           10-02-2017 000000           05-02-2017 000000           06-02-2017 000000                                                                                                    | Completore<br>Completore<br>GIOVANNA BARCA<br>00 GIOVANNA BARCA<br>00 ARMANDO GIANNINI<br>00 GIOVANNI ANELLI<br>00 ANGELA MUSCEDRA<br>00 ALESSIO CUCCARO<br>01 ALESSIO CUCCARO                                                                                                    |   | Utima Modi<br>06-02-2017<br>06-02-2017<br>06-02-2017<br>06-02-2017<br>06-02-2017<br>06-02-2017                                                                                     | ifica -<br>7 13:53:56<br>7 13:53:56<br>7 10:56:29<br>7 10:55:23<br>7 10:55:23<br>7 10:52:50<br>7 10:52:23                                                                                     |  |
| xport Ext<br>129656<br>129658<br>129650<br>129650<br>129652<br>129651<br>129646                                | Export XML      Applungine     Traio     Traio     Presentazione "Mendiano": Male     Presentazione della mostri "Dan     "LA LOTTA TRA ACHULE ELO SC     Dal romanos La principessa di Ci     personne di Christophe Monoré,     Il nero seme sul planos campo. D     astona dell'ametazione della     Caccia al tesnor tra i capolavori      Van Gogh L capolavori Intravel.      CULTUBANNURNO2027 exemi-                                                                                                    | cord Comune<br>rba, romanzi e racconti<br>iele da Voltera. I dipinti d'E<br>ANANDRO'. Lettura de IIb<br>èves di Madame de La Faye<br>(2008).<br>bi Capodimonte<br>Conferenza stampa<br>Conferenza stampa<br>Colferenza stampa                                                                                         |                      |   | Data Inizio           10-02-2017 00:00:00           14-02-2017 00:00:00           13-02-2017 00:00:00           09-02-2017 00:00:00           10-02-2017 00:00:00           06-02-2017 00:00:00           06-02-2017 00:00:00           06-02-2017 00:00:00                                                                                                    | Data Fine<br>10-02-2017 000000<br>16-02-2017 000000<br>13-02-2017 000000<br>09-02-2017 000000<br>09-02-2017 000000<br>06-02-2017 000000<br>06-02-2017 000000                                                                                                    | Completore<br>0 GIOVANNA BARCA<br>0 RENZO DE SIMONE<br>0 ARMANDO GIANNINI<br>0 GIOVANNI ANELLI<br>0 ANGELA MUSCEDRA<br>0 ALESSIO CUCCARO<br>0 ALESSIO CUCCARO<br>0 PATEIZA VALENZA                                                                                                    |   | Utima Modi<br>06-02-2017<br>06-02-2017<br>06-02-2017<br>06-02-2017<br>06-02-2017<br>06-02-2017<br>06-02-2017<br>06-02-2017<br>06-02-2017                                           | ifica -<br>7 13:53:56<br>7 13:53:06<br>7 10:55:23<br>7 10:55:23<br>7 10:52:50<br>7 10:52:23<br>7 10:52:23<br>7 10:52:23                                                                       |  |
| Export Ext<br>129656<br>129658<br>129650<br>129653<br>129652<br>129651<br>129646<br>129644                     | Export XML      Applung re     Troio     Presentazione 'Meridiano': Male     Presentazione della mostra: 'Dan     'LA LOTTA TRA ACHLLE E LO SC     Dai romano La principessa di Ci     personne di Christophe Honoct,     In nero semis au Diano campo. Di     a storia dell'alimentazione della'i.     Caccia al teoro tra i capolavori di     Van Gogh. I capolavori ntroveti.     CULTURAMINTURNO2017 @and     Tarante e tamenie                                                                              | cord Comune<br>rba, romanzi e racconti<br>lied a Volterra, I dipinti d'E<br>AMANDRO', Lettura del Ib<br>èver di Madame de La Faye<br>(2008),<br>Documenti per lo studio del Altamura<br>ta Murgia (nona edicione)<br>E Capodimonte<br>Conferenza stampa<br>caMinturnae                                                |                      |   | Data Inizio           1:0-02-2017 00:00:00           1:0-02-2017 00:00:00           1:0-02-2017 00:00:00           0:0-02-2017 00:00:00           0:0-02-2017 00:00:00           0:0-02-2017 00:00:00           0:0-02-2017 00:00:00           0:0-02-2017 00:00:00           0:0-02-2017 00:00:00           0:0-02-2017 00:00:00                                                                                                    | Data Fine           10-02-2017 000000           16-02-2017 000000           13-02-2017 000000           09-02-2017 000000           05-02-2017 0000000           21-05-2017 00000000000000000000000000000000000                                                                                                    | Compliatore     Compliatore     Compliatore     Compliatore     GOVANNA BARCA     RENZO DE SUMONE     ARMANDO GRANNINI     GOVANNI ANELLI     ANGELA MUSCEDRA     ALESSIO CUCCARO     ALESSIO CUCCARO     ALESSIO CUCCARO     GANFRANCO CALANDRA                                                                                                    |   | Utima Modi<br>06-02-2017<br>06-02-2017<br>06-02-2017<br>06-02-2017<br>06-02-2017<br>06-02-2017<br>06-02-2017<br>06-02-2017<br>06-02-2017<br>06-02-2017<br>06-02-2017               | ifica -<br>7 13:53:56<br>7 13:53:56<br>7 10:56:29<br>7 10:55:23<br>7 10:52:50<br>7 10:52:50<br>7 10:52:23<br>7 15:44:17<br>7 12:24:06                                                         |  |
| Export Exc<br>=<br>129656<br>129658<br>129655<br>129650<br>129653<br>129651<br>129646<br>129644<br>129645      | Export XML      Apglung re     Traio     Traio     Presentatione "Meridiano": Male     Presentatione della mostra" Dani     "LA LOTTA TRA ACHLLE E LO SC     Dai romanzo La principessa di Ci     personne di Christophe Honoci,     Il nero seme sul bianco campo. D     a storia dell'alimentatione dell'Al     Caccia al teoro ra l'applavoir di trovati.     Van Gogh. I capolavoir nitrovati.     CULTUBAMINTURNO223 @anti     Tarante e tarantelle     La magia del buratini al Museo i                    | cord Comune<br>rba, romarzi e racconti<br>lied a Volterra. I dipinti d'E.<br>ANANDRO'. Lettura dei lib<br>èves di Nadame de La Faye<br>(2008).<br>Documenti per lo studio dei Attamura<br>ta Murgia inona edizione)<br>li capadimonte<br>Conferenza stampa<br>caMinturnae<br>Domeno                                   |                      |   | Data Inizio           10-02-2017 000000           16-02-2017 000000           15-02-2017 000000           09-02-2017 000000           09-02-2017 000000           05-02-2017 000000           05-02-2017 000000           05-02-2017 000000           05-02-2017 000000           05-02-2017 000000                                                                                                    | Data Fine<br>10-02-2017 00000<br>16-02-2017 00000<br>09-02-2017 00000<br>09-02-2017 00000<br>06-02-2017 00000<br>06-02-2017 00000<br>05-02-2017 00000<br>05-02-2017 00000                                                                                                    | Completore         Completore           0         GOVANNA BARCA           00         RENZO DE SIMONE           00         RENZO DE SIMONE           00         RENZO DE SIMONE           01         GOVANNA BARCA           02         RENZO DE SIMONE           03         GOVANNE ANELLI           04         ANGELA MUSCEDRA           05         ALESSIO CUCCARO           06         ALESSIO CUCCARO           07         PATRIZIA VALENZA           08         GIANFRANCO CALANDRA           05         RENZO DE SIMONE                                                                                                    |   | Utima Modi<br>06-02-0017<br>06-02-0017<br>06-02-0017<br>06-02-0017<br>06-02-0017<br>06-02-0017<br>06-02-0017<br>08-02-0017<br>08-02-0017<br>08-02-0017<br>08-02-0017<br>08-02-0017 | ifica -<br>7 13:53:56<br>7 13:53:06<br>7 10:56:29<br>7 10:55:23<br>7 10:53:40<br>7 10:52:50<br>7 10:52:23<br>7 15:44:17<br>7 12:24:06<br>7 12:21:28                                           |  |
| Export Exe<br>229656<br>129655<br>129655<br>129653<br>129652<br>129651<br>129646<br>129644<br>129645<br>129643 | Export XML      Applung re     Troio     Presentazione 'Meridiano'' Male     Presentazione della mostra' Toan     'LA LOTTA TRA ACHLLE E LO SC     Dai romano La principezsa di Ci     personne di Christophe Honori,     In eno seme sui Diano campo. Di     a storia dell'alimentazione dell'A     Cacia al teoro tra i capolivori ritrovati.     CutUrbaMINTURNO2017 @and     Tarante e tanantelle.     La magia del burattini al Museo I     Luogni della scienza. Polia, culto     mana tra 300 e primo 500 | cord Comune<br>rba, romanzi e racconti<br>liede da Volterra, i dipinti d'E<br>AMANDRO', Lettura del Ib<br>èves di Natame de La Faye<br>(2008),<br>Documenti per lo studio del Altamura<br>ta Murgia (inna editione)<br>li dapodi monte<br>Conferenza stampa<br>caMinturnae<br>Omero<br>ure, discorso scientifico il m |                      |   | Data Inizio           10-02-2017 000000           16-02-2017 000000           16-02-2017 000000           09-02-2017 000000           09-02-2017 000000           05-02-2017 000000           05-02-2017 000000           05-02-2017 000000           05-02-2017 000000           05-02-2017 000000           05-02-2017 000000           05-02-2017 000000           05-02-2017 000000           05-02-2017 000000           05-02-2017 000000           05-02-2017 000000           05-02-2017 000000 | Data Fine           10-02-2017 00000           16-02-2017 00000           16-02-2017 00000           09-02-2017 00000           05-02-2017 00000           05-02-2017 00000           05-02-2017 00000           05-02-2017 00000           05-02-2017 00000           05-02-2017 00000           05-02-2017 00000           05-02-2017 00000           05-02-2017 00000           05-02-2017 00000           05-02-2017 00000                                                                                                    | Completore         Cereal           Completore         GOVANNA BARCA           RENZO DE SIMONE         ARMAND GIANNINI           OR GOVANNI ANELLI         GOVANNI ANELLI           OR ANGELA MUSCEDRA         ALESSIO CUCCARO           ALESSIO CUCCARO         ALESSIO CUCCARO           GIANFRANCO CALANDRA         GIANFRANCO CALANDRA           RENZO DE SIMONE         GISELLA BOCHICCHIO                                                                                                    |   | Utima Modi<br>06-02-2017<br>06-02-2017<br>06-02-2017<br>06-02-2017<br>06-02-2017<br>06-02-2017<br>06-02-2017<br>09-02-2017<br>09-02-2017                                           | ifica ~<br>7 13:53:56<br>7 13:53:06<br>7 10:56:29<br>7 10:55:23<br>7 10:53:40<br>7 10:52:50<br>7 10:52:23<br>7 10:52:23<br>7 10:52:23<br>7 10:52:23<br>7 12:24:24<br>7 12:21:28<br>7 11:24:39 |  |

DBUnico 2.0, sezione Eventi.

Accedere alla Sezione Eventi del DBU e cliccare su

maschera Crea un Evento composta da cinque sezioni principali:

- <u>Descrizione</u> (passo 1/5)
- <u>Web e Contatti (passo 2/5)</u>
- Orario e Biglietteria (passo 3/5)
- Info Prenotazioni (passo 4/5)
- <u>Riassumendo (passo 5/5)</u>

Aggiungi record

. Si aprirà la

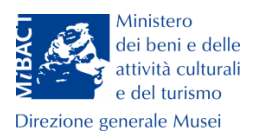

#### Sezione Descrizione

**Titolo**: Inserire il titolo dell'evento, usando correttamente le maiuscole e le minuscole (es. L'elogio della bellezza e non L'ELOGIO DELLA BELLEZZA). **Non** indicare nel titolo l'eventuale manifestazione di riferimento che invece va selezionata nel menu a tendina

Grande Evento di riferimento (es. Giornate Europee del Patrimonio).

Per gli eventi organizzati nell'ambito di una stessa manifestazione, ma articolati su più giornate non consecutive (es. un ciclo di conferenze), va creata una scheda per ciascun giorno. Inoltre, se un evento comprende più attività nella stessa giornata ma in orari differenti (e talvolta luoghi o sedi distinte), per ognuno di essi si dovrà creare un'apposita scheda. Con il tasto destro del mouse sulla scheda già pubblicata, scegliendo l'opzione **Duplica** è possibile aprire una nuova scheda dello stesso evento a cui apportare le modifiche necessarie di orari e/o di luogo.

Il titolo, sempre in italiano, va inserito anche nel campo per la lingua inglese compilabile solo dopo la pubblicazione dell'evento.

Luogo: per gli eventi che si svolgeranno in un luogo della cultura già esistente nel

DBUnico, selezionare il luogo cliccando il pulsante 🔛

Sede: da compilare solo se l'evento si terrà in un luogo non presente nel DBUnico; attenersi alla nomenclatura utilizzata per la Denominazione ufficiale dei Luoghi della cultura. Nella maschera delle modifiche, <u>la Sede, sempre in italiano, va inserita anche nel</u>

campo per la lingua inglese 🚺

Direzione generale Musei – Servizio II

Via di San Michele, 22 - 00153 Roma - Tel. +39 06 6723 4960-Fax +39 06 6723 4993

email: dg-mu.servizio2@beniculturali.it

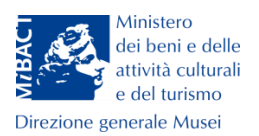

|          |                                                                                           |       | _       |        | _       |       |
|----------|-------------------------------------------------------------------------------------------|-------|---------|--------|---------|-------|
|          |                                                                                           |       | Passo   | 1 di 5 | : Descr | izion |
|          |                                                                                           | •     | 0       | 0      | 0       |       |
| $\frown$ | Descrizione                                                                               |       |         |        |         |       |
|          | Inserisci il titolo (obbligatorio) dell'evento e la sua descrizione.                      |       |         |        |         |       |
|          | Titolo:                                                                                   |       |         |        | Ê       |       |
|          | Titolo evento                                                                             |       |         |        |         |       |
| <u> </u> | Luogo:                                                                                    |       | _       |        |         |       |
|          | seleziona luogo                                                                           |       | $\odot$ | -      | - 2     |       |
|          | Sede                                                                                      |       |         |        | 1.      |       |
|          | Sede: (Attenzione, specificare la sede solo dopo aver verificato che non esiste già un lu | logo) |         |        |         |       |
|          | Sede (es. Museo archeologico nazionale "Domenico Ridola")                                 |       | Loca    | izza   |         |       |
|          | Nessun indirizzo di sede specificato.                                                     |       |         |        |         |       |
|          | Data Inizio Data Fine                                                                     |       |         |        |         |       |
|          | Inserisci la data di inizic 🖪 Inserisci la data di fine 🖪                                 |       |         |        |         |       |
|          | Grande Evento di riferimento:                                                             |       |         |        |         |       |
| 10       | Seleziona grande evento                                                                   |       |         |        |         |       |
| 23.5     | Tipologia evento                                                                          |       |         |        |         |       |
|          | Grande Evento                                                                             |       |         |        |         |       |
|          | Descrizione:                                                                              |       |         |        |         |       |
|          |                                                                                           |       |         |        | *       |       |
|          |                                                                                           | < 10  | dietro  |        | Avanti  | >     |
|          |                                                                                           |       |         |        |         |       |

che permette di visualizzare la maschera Ricerca Luoghi.

Es. In **Ricerca Luoghi**, digitando "Pigorini" nel campo **Parola chiave** e cliccando su **Cerca** il sistema individua la scheda del Luogo della cultura corrispondente al Museo nazionale preistorico ed etnografico "Luigi Pigorini". Selezionando il luogo e cliccando su **Avanti** si accede alla Localizzazione.

| Q   | Ricerca I            | uoghi                                   |                                                       |           |                             |              |            |                         |                  | *      |
|-----|----------------------|-----------------------------------------|-------------------------------------------------------|-----------|-----------------------------|--------------|------------|-------------------------|------------------|--------|
|     | Parole c<br>Pigorini | :hiave: F                               | Regione:<br>Scegli una regione                        | ~         | Provincia:<br>Scegli una pr | ovincia      | Co<br>Y Sc | mune:<br>egli un comune | v                |        |
| Tip | Id di son            | gente:                                  | Annulla                                               |           |                             |              |            |                         |                  |        |
| Se  | de                   | ~                                       |                                                       |           |                             |              |            |                         |                  |        |
|     | #                    | Denominazione 🔺                         | Indirizzo                                             | Ente Comp | etente                      | Responsabile | Data pubbl | Stato                   | Proprietà        |        |
| ÷   | 106465               | Museo delle Civiltà - Museo nazion<br>" | a Piazza Guglielmo Ma<br>00144 Roma (RM)<br>Lazio     | MUSEO DEI | LE CIVILTA'                 | Leandro Ven  | 13-02-2017 | Pubblicato              | Ente MiBAC       | ^      |
| Ŧ   | 102182               | Museo di storia naturale di Parma       | Via Farini, 90,<br>43121 Parma (PR)<br>Emilia-Romagna |           |                             |              | 11-12-2012 | Pubblicato              | Università s     | •      |
| 14  |                      | le 1 of 1   ▶   ▶∥   🍣                  |                                                       |           |                             |              |            |                         | Displaying 1 - 8 | 5 of 5 |

Maschera per la creazione di un Evento, Ricerca Luoghi.

Direzione generale Musei – Servizio II Via di San Michele, 22 - 00153 Roma - Tel. +39 06 6723 4960-Fax +39 06 6723 4993 email: dg-mu.servizio2@beniculturali.it

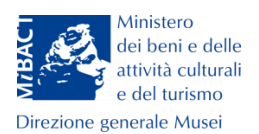

Il sistema fornisce automaticamente l'indirizzo e la localizzazione su Google Maps del luogo esistente, come mostra la figura sottostante. Verificata l'esattezza dei dati, è possibile spostare il puntatore Google per migliorare la precisione del luogo. Confermare con **Termina**.

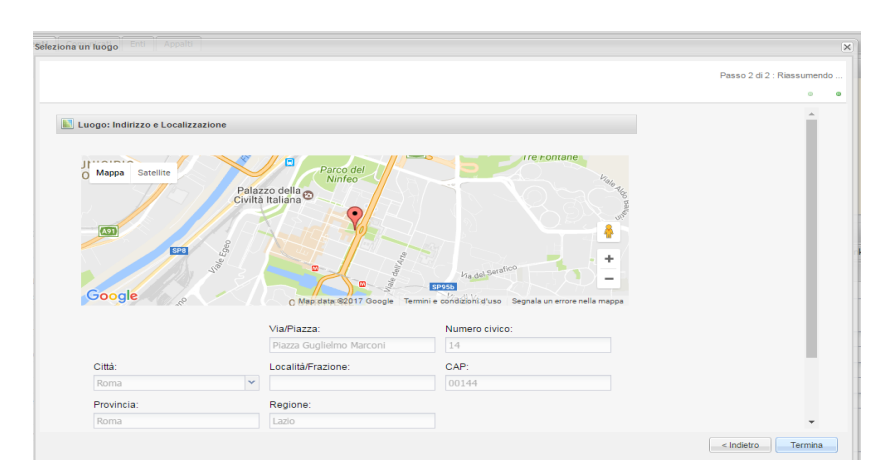

Maschera per la creazione di un Evento, localizzazione automatica del luogo già esistente nel DBUnico.

Es. Digitando nel campo **Sede** "Complesso del San Michele" e cliccando successivamente **Localizza,** è possibile inserire un nuovo luogo e geolocalizzarlo. Il puntatore di Google Maps può essere spostato manualmente per rendere più precisa la posizione del luogo.

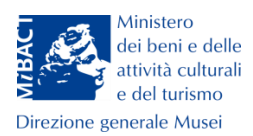

| •                                                                                                    | Passo        | sso 1 di 5 :  | : Descri |
|----------------------------------------------------------------------------------------------------|--------------|---------------|----------|
| •                                                                                                    | 0            |               |          |
| Descriptions                                                                                                    |              |               | 0        |
| Descrizione                                                                                                    |              |               |          |
| Inserisci il titolo (obbligatorio) dell'evento e la sua descrizione.                                                                                                    |              |               |          |
| Titolo:                                                                                                    |              |               | -        |
| Allegria 2                                                                                                    |              |               |          |
| Luogo:                                                                                                    |              |               |          |
| seleziona luogo                                                                                                    |              |               |          |
|                                                                                                    |              |               |          |
| Sede                                                                                                    |              |               | 1.       |
| Sede Sede: (Attenzione, specificare la sede solo dopo aver verificato che non esiste già un luogo)                                                                                                    | 0)           |               | 1        |
| Sede     Sede: (Attenzione, specificare la sede solo dopo aver verificato che non esiste già un luogo)     Complesso del San Michele                                                                                                    | o)<br>Locali | ocalizza      | 1        |
| Sede Sede: (Attenzione, specificare la sede solo dopo aver verificato che non esiste già un luogo) Complesso del San Michele Nessun indirizzo di sede specificato                                                                                                    | o)<br>Locali | ocalizza      |          |
| Sede     Sede: (Attenzione, specificare la sede solo dopo aver verificato che non esiste già un luogo)     Complesso del San Michele     Nessun indirizzo di sede specificato     Data Inizio Data Fine                                                                                                    | 0)<br>Locali | oc alizza     |          |
| Sede Sede: (Attenzione, specificare la sede solo dopo aver verificato che non esiste già un luogo) Complesso del San Michele Nessun indirizzo di sede specificato Data Inizio Data Inizio Inserisci la data di inizic  Inserisci la data di fine                                                                         | 0)<br>Locak  | oc alizza     |          |
| Sede Sede: (Attenzione, specificare la sede solo dopo aver verificato che non esiste già un luogo) Complesso del San Michele Nessun indirizzo di sede specificato Data Inizio Data Inizio Inserisci la data di inizic Grande Evento di riferimento:                                                                      | O)           | oc alizza     |          |
| Sede Sede: (Attenzione, specificare la sede solo dopo aver verificato che non esiste già un luogo) Complesso del San Michele Nessun indirizzo di sede specificato Data Inizio Data Inizio Inserisci la data di inizic  Grande Evento di riferimento: Seleziona grande evento                                             | o)           | oc alizza     |          |
| Sede Sede: (Attenzione, specificare la sede solo dopo aver verificato che non esiste già un luogo) Complesso del San Michele Nessun indirizzo di sede specificato Data Inizio Data Inizio Data Fine Inserisci la data di inizic  Grande Evento di riferimento: Seleziona grande evento Tipologia evento                  | IO)          | e ocalizza    |          |
| Sede Sede: (Attenzione, specificare la sede solo dopo aver verificato che non esiste già un luogo) Complesso del San Michele Nessun indritzzo di sede specificato Data Inizio Data Inizio Inserisci la data di inizic Grande Evento di riferimento: Seleziona grande evento Tipologia evento Grande Evento Grande Evento | 0)<br>Locali | e<br>ocalizza |          |

Maschera per la creazione di un Evento, inserimento della Sede.

| Mappa Sateinte                                                                                            |                                                                | Vie d'S Miche              | Museo - Archivio di<br>Fotografia Storica                  | Pole       |
|----------------------------------------------------------------------------------------------------|----------------------------------------------------------------|----------------------------|------------------------------------------------------------|------------|
| Google                                                                                                    | Map data d                                                     | 82017 Google Te            | rmini e condizioni d'uso Segnala un error                  | e nella ma |
| Tipo di indirizzo:                                                                                        | Via/Piazza:                                                    |                            | Numero civico:                                             |            |
| Tipo di indirizzo:<br>Sede distaccata                                                                     | via/Piazza:                                                    | ele                        | 22                                                         |            |
| Tipo di indirizzo:<br>Sede distaccata<br>Città:<br>Inizia a scrivere il nome                              | Via/Piazza:  Via di San Mich Località/Frazion                  | ele<br>e:                  | Numero civico:           22           CAP:           00152 |            |
| Tipo di indirizzo:<br>Sede distaccata<br>Città:<br>Inizia a scrivere il nome<br>Provincia:                | Via/Piazza:<br>Via di San Mich<br>Località/Frazion<br>Regione: | ele<br>ie:                 | Numero civico:           22           CAP:           00153 |            |
| Tipo di indirizzo:<br>Sede distaccata<br>Città:<br>Inizia a scrivere il nome<br>Provincia:<br>Latitudine: | Via/Piazza:<br>Via di San Mich<br>Località/Frazion<br>Regione: | ele<br>ie:<br>Longitudine: | Numero civico:           22           CAP:           00153 |            |

Maschera per la creazione di un Evento, localizzazione mediante puntatore Google Maps.

Data Inizio: selezionare giorno e mese dal menu calendario.

Data fine: selezionare giorno e mese dal menu calendario.

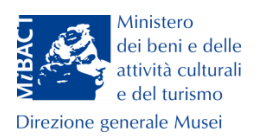

|      |                                                | Pas                       | so 1 di 5 : Descrizio |
|------|------------------------------------------------|---------------------------|-----------------------|
|      |                                                |                           | 0 0                   |
|      | Descrizione                                    |                           |                       |
|      | Inserisci il titolo (obbligatorio) dell'evento | e la sua descrizione.     |                       |
|      | Hesself india 20 of sede specificato.          |                           | <b>^</b>              |
|      | Data Inizio                                    | Data Fine                 |                       |
|      |                                                | Inserisci la data di fine |                       |
| 7    | ✓ February 2017 ▼ ▶                            |                           |                       |
|      | S M T W T F S                                  | × 🤌                       |                       |
| I L  | 29 30 31 1 2 3 4                               |                           |                       |
|      | 5 6 7 8 9 10 11                                | Crande Evento             |                       |
|      | 12 13 14 15 16 17 18                           |                           |                       |
|      | 19 20 21 22 23 24 25                           |                           | _                     |
| 1.1  | 5 6 7 8 9 10 11                                |                           |                       |
| Ш    |                                                |                           |                       |
| 1723 | loday                                          |                           |                       |
| 2    |                                                |                           |                       |
| etc. |                                                |                           |                       |
| /8/W |                                                |                           |                       |

Maschera per la creazione di un **Evento**, campi **Data Inizio** e **Data Fine selezionabili dall'apposito menu** calendario.

**Grande evento di riferimento**: scegliere dal menu a tendina se corrisponde alla descrizione dell'evento che si sta inserendo.

Tipologia evento: scegliere dal menu a tendina la tipologia

Grande evento: campo a spunta per segnalare eventi di particolare rilievo.

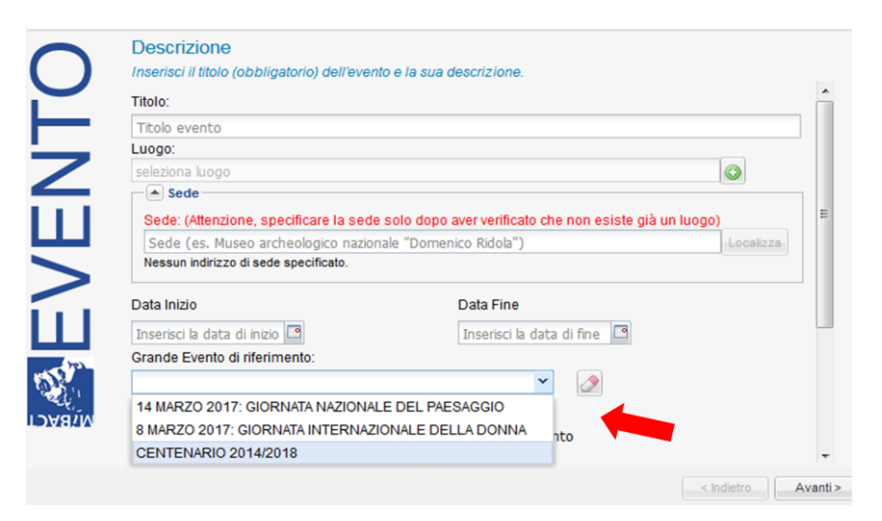

Maschera per la creazione di un Evento, campo Grande evento di riferimento.

Direzione generale Musei – Servizio II Via di San Michele, 22 - 00153 Roma - Tel. +39 06 6723 4960-Fax +39 06 6723 4993 email: dg-mu.servizio2@beniculturali.it

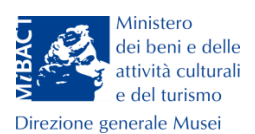

| 🍐 Crea un Ev | rento                                                             |                             |            |              | 2        |
|--------------|-------------------------------------------------------------------|-----------------------------|------------|--------------|----------|
|              |                                                                   |                             | Passo      | 1 di 5 : Des | crizione |
|              |                                                                   |                             | • •        | 0 (          |          |
| $\bigcirc$   | Descrizione<br>Inserisci il titolo (obbligatorio) dell'evento     | e la sua descrizione.       |            |              |          |
| $\sim$       | Data Inizio                                                       | Data Fine                   |            |              | •        |
|              | Inserisci la data di inizic 🖪                                     | Inserisci la data di fine 📑 |            |              |          |
| <u> </u>     | Grande Evento di riferimento:                                     |                             |            |              |          |
|              |                                                                   | <b>~</b>                    |            |              |          |
| 111 L        | Tipologia evento                                                  |                             |            | - 1          |          |
| ш            |                                                                   | ▼ Grande Evento             |            |              |          |
|              | Descrizione:                                                      |                             |            |              |          |
|              | <u>}</u>   B <i>I</i> <u>U</u>   <u> </u> Ξ <u> </u> Ξ   <u>@</u> |                             |            |              |          |
| 111          |                                                                   |                             |            |              |          |
| ш            |                                                                   |                             |            |              |          |
| 100 m        |                                                                   |                             |            |              |          |
| 22 G         |                                                                   |                             |            |              |          |
| TOAR         |                                                                   |                             |            |              |          |
|              | 4                                                                 |                             |            | •            | ٣        |
|              |                                                                   |                             |            |              |          |
|              |                                                                   |                             | < Indietro | Avar         | .ti >    |

Maschera per la creazione di un **Evento**, campo **Descrizione** in visualizzazione tipo Word.

**Descrizione:** Utilizzare le regole per la compilazione di un comunicato stampa breve ed esaustivo. Le prime tre righe sono la "card" dell'evento:

- Cosa: Mostra ... a cura di ... / Visita guidata ... / Apertura straordinaria ...
- Quando: Inaugurazione, sabato ...
- Dove: Sala conferenze, Museo ... / Area archeologica ...

In forma più descrittiva i restanti argomenti, Chi, Perché, Come.

Prestare attenzione al corretto uso degli spazi, dei segni d'interpunzione, delle minuscole e delle maiuscole, del corsivo, dei caratteri accentati, del grassetto e di eventuali errori di ortografia. (es. È, e non E').

*Nota tecnica*: come per i luoghi della cultura, utilizzare i *tag* di scrittura nella versione HTML

Aprire e chiudere un paragrafo testo

Testo in grassetto <strong>grassetto</strong>

Testo in corsivo <em>corsivo</em>

Per inserire un salto di rigo usare

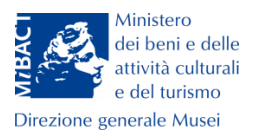

# Sezione Web e Contatti

| Crea un Ev | ento                                                        |                                                     |          |         |           |         |         |
|------------|-------------------------------------------------------------|-----------------------------------------------------|----------|---------|-----------|---------|---------|
|            |                                                             |                                                     | Pa       | sso 2 d | ii 5 : We | eb e Co | ontatti |
|            |                                                             |                                                     | 0        | 0       | 0         | ۲       | 0       |
| $\bigcirc$ | Web e Contatti<br>Inserisci le informazioni utili per gli u | ıtenti che desiderano entrare in contatto con la st | ruttura. |         |           |         |         |
|            | Responsabile:                                               | Indirizzo Web:                                      |          |         |           |         |         |
| 7          | Telefono:                                                   | Email:                                              |          |         |           |         |         |
|            | Fax:                                                        | Email certificata:                                  |          |         |           |         |         |
|            |                                                             |                                                     |          |         |           |         |         |
|            |                                                             |                                                     |          |         |           |         |         |
|            |                                                             |                                                     |          |         |           |         |         |
|            |                                                             |                                                     |          |         |           |         |         |
| DA8\M      |                                                             |                                                     |          |         |           |         |         |
|            |                                                             |                                                     | < In     | dietro  |           | vanti > |         |

Maschera per la creazione di un Evento, campi Web e Contatti.

**Responsabile**: inserire nome e cognome del direttore dell'Istituto (es. Mario Rossi e non Mario ROSSI o ancora MARIO ROSSI). Eliminare i titoli accademici (Dott., Arch., etc...). Se non è stato ancora nominato un direttore, utilizzare la formula "in attesa di nomina" o, nel caso di un direttore provvisorio, inserire il nome del "facente funzioni" seguito dalla dicitura *ad interim* (es. Mario Rossi, *ad interim*).

**Telefono**: inserire il numero anteponendo il prefisso internazionale e spaziando il prefisso locale (es. +39 06 1234587).

Nella maschera delle modifiche, <u>il Telefono va inserito anche nel campo per la</u> <u>lingua inglese</u>

Fax: come sopra 🚺 .

**Sito web**: verificare l'aggiornamento dell'indirizzo web e citarlo per esteso (es. htpp://castelsantangelo.beniculturali.it/).

Email: come sopra.

Email certificata: come sopra.

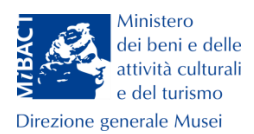

# Sezione Orari e Biglietteria

| Crea un Eve | ento                                                              |                                                        |       |          |        |          |      |
|-------------|-------------------------------------------------------------------|--------------------------------------------------------|-------|----------|--------|----------|------|
|             |                                                                   |                                                        | Passo | 3 di 5 : | Orario | e Biglie | tter |
|             |                                                                   |                                                        | •     | ۲        | ۰      | ۲        |      |
| С           | Orario e Biglietteria<br>Inserisci l'orario dell'evento. Se prese | ente, inserisci anche i dati sul servizio di bigliette | ria.  |          |        |          |      |
|             | Orario:                                                           | Telefono biglietteria:                                 |       |          |        |          |      |
|             | Costo del biglietto:                                              | Riduzioni:                                             |       |          |        |          |      |
| >           | Email biglietteria:                                               | Fax biglietteria:                                      |       |          |        |          |      |
|             |                                                                   |                                                        |       |          |        |          |      |
|             |                                                                   |                                                        |       |          |        |          |      |
|             |                                                                   |                                                        |       |          |        |          |      |
|             |                                                                   |                                                        | < Inc | dietro   |        | Avanti > |      |

Maschera per la creazione di un Evento, campi Orario e Biglietteria.

**Orario biglietteria**: inserire qui **l'orario dell'evento** (es. 10.00-12.30). Nella maschera delle modifiche, c<u>ompilare anche il campo in inglese</u>.

**Costo del biglietto**: indicare il prezzo con i centesimi divisi da una virgola, seguito dal simbolo valuta (es. 7,00 €). Il costo è per l'evento **NON** per il museo. Nel caso di entrata gratuita all'evento indicare soltanto "gratuito".

> Nella maschera delle modifiche, compilare anche il campo in inglese (gratuito si

traduce con free admission) 🚺 .

Riduzioni: indicare il prezzo con i centesimi divisi da una virgola, seguito da una spaziatura e dal simbolo valuta (es. 3,50 €).

Nella maschera delle modifiche, <u>compilare anche il campo in inglese</u>
 Email biglietteria: verificare l'aggiornamento dell'indirizzo.

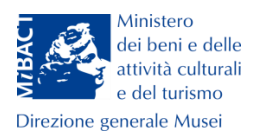

 Telefono biglietteria: inserire il numero anteponendo il prefisso internazionale e spaziando il prefisso locale (es. +39 06 1234587). Nella maschera delle modifiche, compilare anche il campo in inglese

 Image: State of the state of the stat

## Sezione Info Prenotazione

| rea un Ev    | vento                                                                       |                         |
|--------------|-----------------------------------------------------------------------------|-------------------------|
|              |                                                                             | Passo 4 di 5 : Prenotaz |
|              |                                                                             | 0 0 0                   |
| $\mathbf{D}$ | Info Prenotazioni<br>Specifica le informazioni riguardanti le prenotazioni. |                         |
|              | Telefono Prenotazione:                                                      | Tipo Prenotazione:      |
| Ζ            | Url Prenotazioneone:                                                        | Sito Web Prenotazione:  |
|              | Email prenotazione:                                                         | Fax Prenotazione:       |
| >            |                                                                             |                         |
| L L          |                                                                             |                         |
| <b>5</b> 7   |                                                                             |                         |
| 2(:)<br>∕8/₩ |                                                                             |                         |
|              |                                                                             |                         |
|              |                                                                             | < Indietro Avanti >     |

Maschera per la creazione di un Evento, campi Info Prenotazioni.

**Tipo di prenotazione**: scegliere sempre un'opzione dal menu a tendina (obbligatoria, facoltativa o nessuna). In automatico la scelta è su "Nessuna".

Pagina web prenotazione: inserire l'indirizzo.

Email prenotazione: inserire l'email.

**Telefono prenotazione**: inserire il numero anteponendo il prefisso internazionale e spaziando il prefisso locale (es. +39 06 1234587).

Nella maschera delle modifiche, compilare anche il campo in inglese

Fax prenotazione: come sopra 🚺.

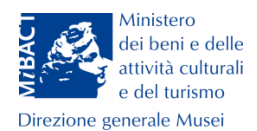

Suggerimento: utilizzare questi campi nel caso di gestione esternalizzata del servizio di biglietteria.

#### <u>Riassumendo</u>

| 🏠 Crea un Even | to                                                                                                    |       |          |        |        | ×  |
|----------------|----------------------------------------------------------------------------------------------------|-------|----------|--------|--------|----|
|                |                                                                                                    | Pass  | o 5 di 5 | : Rias | sumend | io |
|                |                                                                                                    | 0     | ۰        | ٥      | Θ      | •  |
| $\frown$       | Riassumendo                                                                                                    |       |          |        |        |    |
| $\mathbf{O}$   | Sintesi dei valori da utilizzare per la creazione di un nuovo evento. Se i dati sono corretti<br>altrimenti torna indietro per modificare le informazioni. | premi | il tasto | "Term  | ina"   |    |
| F              | Titolo:<br>Allegria                                                                                                    |       |          |        | Î      |    |
|                | Luogo:<br>Museo delle Civiltà - Museo nazionale preistorico ed etnografico "Luigi Pigorini"                                                                |       |          |        |        |    |
|                | Sede:                                                                                                    |       |          |        |        |    |
| $\geq$         | Periodo:<br>14/02/2017 - 15/02/2017                                                                                                    |       |          |        | L      |    |
|                | Tipologia:<br>Festival                                                                                                    |       |          |        |        |    |
| TDA85M         | Grande evento:<br>No                                                                                                    |       |          |        |        |    |
|                | Grande evento di riferimento:                                                                                                    |       |          |        |        |    |
|                |                                                                                                    | < Ind | ietro    | Т      | ermina |    |

Maschera per la creazione di un **Evento**, schermata di riepilogo.

Quest'ultima sezione presenta un riepilogo delle informazioni inserite. Verificata la correttezza dei dati, finalizzare la creazione dell'evento cliccando **Termina**, oppure **Indietro** per correggere eventuali errori.